## Using Regional Pathology Services ABN (Medical Necessity Verification) Tool for Patients Covered by Medicare

## www.reglab.org

1. Click on the ABN Tool icon found on the main page of Regional Pathology Services website.

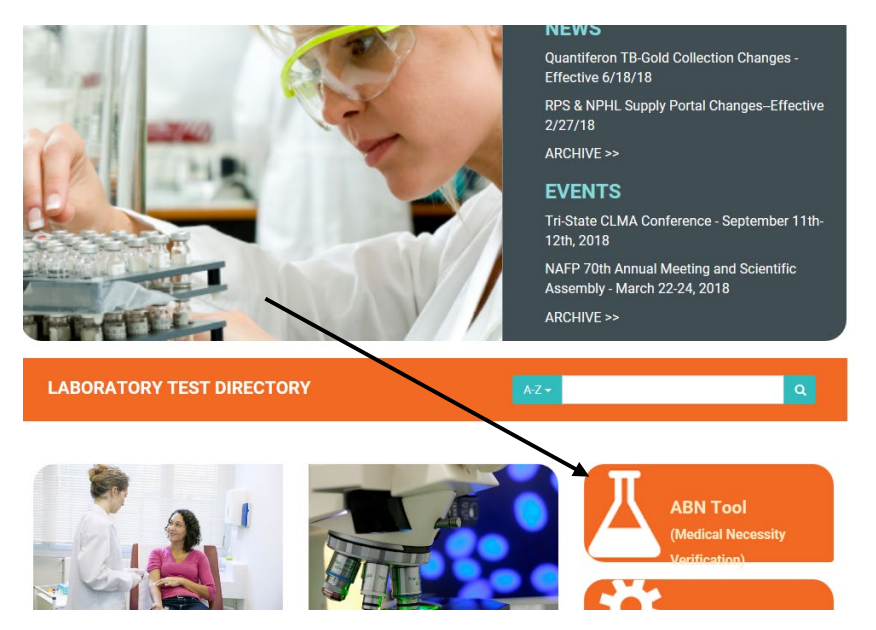

2. Type the patient's test(s) to be collected, use the "Enter" key to bring up the list of possible matches, then highlight and click on the appropriate test. Repeat this process to enter diagnosis code(s).

- Search by "Mnemonic" if entering verbiage.
- Search by "Code" if entering test code or ICD10.

| Atlas LabW                                                | orks - Med   | ical Necessity Ve           | erification           |                                                                                                    |                             |          |        |
|-----------------------------------------------------------|--------------|-----------------------------|-----------------------|----------------------------------------------------------------------------------------------------|-----------------------------|----------|--------|
| Test                                                      | 1            |                             | *                     | filter by: <u>C</u> ode <u>N</u> ame <u></u>                                                                            | <u>1</u> nemonic            |          |        |
| Test Short List                                           |              |                             |                       | display by: 💿 <u>S</u> ite 🔿 Specialt <u>y</u>                                                                          | 4                           |          | $\sim$ |
|                                                           |              |                             |                       |                                                                                                    |                             |          |        |
|                                                           |              |                             |                       |                                                                                                    |                             |          |        |
| Code                                                      |              | Test                        |                       | Diagnosis Codes                                                                                                    |                             | Coverage |        |
|                                                           |              |                             |                       |                                                                                                    |                             |          | ~      |
|                                                           |              |                             |                       |                                                                                                    |                             |          |        |
|                                                           |              |                             |                       |                                                                                                    |                             |          | ~      |
| Remove Selected                                           | 🛨 Select All | 🗗 <u>Delete Diaq. Codes</u> | <u>V</u> erify C      | overage                                                                                                    | English                     |          | •      |
| Remove Selected                                           | Elect All    | Delete Diag. Codes          | Verify C              | overage View Policy Text                                                                                                | English                     |          |        |
| Remove Selected       Diagnosis Code       Diagnosis Code | Elect All    | Delete Diag. Codes          | ⊻erify C<br>¥         | overage     ☑ View Policy Text       filter by:     ● Code     Name     Mr       display by:     ● Site     ○ Specialty | English<br>temon <u>i</u> c |          |        |
| Remove Selected Diagnosis Code Diagnosis Code S           | E Select All | Delete Diag. Codes          | Verify C              | overage                                                                                                    | English<br>temon <u>i</u> c | ABN      |        |
| Remove Selected                                           | E Select All | Delete Diag. Codes          | <u>V</u> erify C<br>¥ | overage View Policy Text<br>filter by:  Code OName OMr<br>display by:  Site OSpecialty                                  | English<br>nemon <u>i</u> c |          |        |
| Remove Selected Diagnosis Code Diagnosis Code S           | E Select All | Delete Diaq. Codes          | ⊻erify C<br>¥         | overage                                                                                                    | English<br>nemonic          | ABN      |        |

3. The Test Code, Test Name, Diagnosis Code and Coverage will display. Coverage will say "not verified" until "Verify Coverage" is selected.

| Code        | Test                                              | Diagnosis Codes                       | Coverage     |
|-------------|---------------------------------------------------|---------------------------------------|--------------|
| PTIME       | PROTIME                                           | V68.89                                | not verified |
| Remove S    | elected 🗄 Select All 🗳 Delete Diag. Codes 🔔 Verii | y Coverage                            |              |
| Diagnosis ( | Code                                              | ★ filter by: ● Code ○ Name ○ Mnemonic |              |
| Diagnosis   | Code Short List                                   | display by:                           | $\sim$       |
|             |                                                   |                                       |              |
|             |                                                   |                                       |              |
|             |                                                   |                                       |              |
| Insurance A |                                                   | ×                                     |              |

4. Once "Verify Coverage" is selected, the Coverage column will display "covered" or "not covered." If "not covered" appears for a test, enter another diagnosis code and repeat the verification process.

| Code        |                    | Test                 |                 | Diagnosis Codes  | Covera      | ge     |
|-------------|--------------------|----------------------|-----------------|------------------|-------------|--------|
| PTIME       | PROTIME            |                      |                 | V68.89           | NOT COVI    | ERED   |
|             |                    |                      |                 |                  |             | $\sim$ |
|             |                    |                      |                 | /                |             | ~      |
|             |                    |                      |                 |                  |             |        |
| Remove Sele | ected 🛨 Select All | 🕒 Delete Diag. Codes | Verify Coverage | Uiew Policy Text | English 🔽 🗎 | ABN    |

5. The "View Policy Text" may be selected and will provide a list of covered diagnosis codes for the chosen test. If one of these codes applies to the patient, an ABN is not needed.

| Code        | Test                                      | Diag            | nosis Codes                                       | Coverage        |                |   |
|-------------|-------------------------------------------|-----------------|---------------------------------------------------|-----------------|----------------|---|
| PTIME       | PROTIME                                   |                 | V68.89                                            | NOT COVERED     |                |   |
|             |                                           |                 |                                                   |                 | ~              |   |
| Remove S    | elected 🗄 Select All 🕼 Delete Diag. Codes | Verify Coverage | View Policy Text Engli                            | sh 🔽 🗅 ABN      |                |   |
| Diagnosis ( | Code                                      | filter by: • Cc | tlas LabWorks                                     |                 |                | × |
| Diagnosis   | Code Short List                           | display by: 🤇   | LCD/NCD Rules                                     |                 |                | ^ |
|             |                                           |                 | Select                                            | CPT Code 85610  |                |   |
|             |                                           |                 |                                                   | Covered Dia     | agnoses ICD-10 |   |
|             |                                           |                 | Policy Text<br>Eff. Date Exp. Date                | Diagnosis CM Co | des            |   |
| Insurance   | Provider MEDICARE A AND B                 |                 | A01.00 - A02.1<br>A02.20 - A02.9                  |                 |                |   |
|             |                                           |                 | A18.84<br>A41.9                                   |                 |                |   |
|             |                                           |                 | A91 - A92.0<br>A95.0 - A96.1                      |                 |                |   |
|             |                                           |                 | A96.8 - A98.2<br>A98.5 - A99                      |                 |                |   |
|             |                                           |                 | B19.10 - B19.0<br>B19.10 - B19.11<br>B19.20 - B20 |                 |                |   |
|             |                                           |                 | B25.1 - B25.2<br>B27.00 - B27.19                  |                 |                |   |
|             |                                           |                 | B27.80 - B27.99                                   |                 |                | ~ |
|             |                                           |                 | <                                                 |                 |                | > |

6. If the applicable diagnosis code does not cover the testing, the ABN needs to be printed and completed by the patient. Click on the ABN icon.

T

| Code         | Test                                    |                  | Diagnosis Codes |                                         |                | Coverage    |   |
|--------------|-----------------------------------------|------------------|-----------------|-----------------------------------------|----------------|-------------|---|
| TIME         | PROTIME                                 |                  |                 | V68.89                                  |                | NOT COVERED |   |
|              |                                         |                  |                 |                                         |                |             | Ç |
| Remove Sel   | ected 🛨 Select All 🕼 Delete Diag, Codes | <u>V</u> erify C | overage         | Uiew Policy Text                        | English        |             |   |
| Diagnosis Co | de                                      | *                | filter by:      | ● C <u>o</u> de ○ N <u>a</u> me ○ Mne   | mon <u>i</u> c |             |   |
| Diagnosis C  | ode Short List                          |                  | display by      | y: 🖲 Si <u>t</u> e 🔾 Specia <u>l</u> ty |                |             | ~ |
|              |                                         |                  |                 |                                         |                |             |   |

5. A new window opens. Enter the patient's last name, first name and date of birth, then click "OK".

| Code        |                 | Test                    |            |            | Diagnosis Codes |                   | Coverage    |   |
|-------------|-----------------|-------------------------|------------|------------|-----------------|-------------------|-------------|---|
| PTIME       | PROTIME         |                         |            |            | V68.89          |                   | NOT COVERED |   |
|             |                 | tlas LabWorks           |            |            | ×               | 1                 |             | ~ |
| Remove Se   | elected 🗄 Sele  | Patient Information for | ABN        | Requir     | red Fields      | Englis            | h 🗸 🖹 ABN   |   |
| Diagnosis C | ode             | Name (L,F MI)           | LAST NAME  | FIRST      | NA              | Mnemon <u>i</u> c |             |   |
| Diagnosis ( | Code Short List | Medicare Number         |            |            |                 | alty              |             | ~ |
|             |                 | DOB                     | 01/01/1940 |            |                 |                   |             |   |
|             |                 | Sex                     |            | ~          |                 |                   |             |   |
| Insurance P | Provider MEDIC. |                         |            | <u>O</u> K | Cancel          |                   |             |   |
|             |                 |                         |            |            |                 |                   |             |   |

6. The ABN form opens in a new window, automatically populated with the patient's name, date of birth, test ordered, reason for denial and estimated cost. Print it by selecting the Print option near the bottom of the page. Explain to the patient which test(s) may not be covered by Medicare and they may need to pay for the test themselves. Have the patient select option 1, 2, or 3, sign and date the form. (If a patient selects option 3, DO NOT draw the test.) Send the ABN with the specimen and requisition; make a copy of the patient would like one for their records.

|            | Patient ID:                                                                                                    | 981180 Nebraska M<br>981180 Nebraska M<br>Omaha, NE 68198-1<br>DOB: 01/01/1940 Patient Sex:                                                                                                    | al Center<br>adical Center<br>180                                                                                      |
|------------|----------------------------------------------------------------------------------------------------|----------------------------------------------------------------------------------------------------|----------------------------------------------------------------------------------------------------|
|            | ADVANCE BENEFICIAR<br><u>NOTE</u> : If Medicare doesn't pay for la<br>Medicare does not pay for everything, every<br>good reason to think you need. We expect                                                                                                    | Y NOTICE OF NONCOVERAGE (A<br>boratory test below, you may have to p<br>n some care that you or your health care pro<br>Medicare may not pay for the laboratory test                                                                                                    | ABN)<br>ay.<br>wider have<br>t below.                                                                                  |
|            | Laboratory test:                                                                                                    | Reason Medicare May Not Pay:                                                                                                    | Estimated<br>Cost:                                                                                                    |
|            | 85610 (PTIME) PROTIME                                                                                                    | Medicare does not pay for this test for your condition.                                                                                                    | \$14.35                                                                                                    |
|            | WHAT YOU NEED TO DO NOW:<br>• Read this notice, so you can make a<br>• Ask us any questions that you may<br>• Choose an option below about whet<br>Note: If you choose Option 1 or 2,                                                                                                    | n informed decision about your care.<br>have after you finish reading.<br>her to receive the laboratory test listed abov<br>we may help you to use any other insurance                                                                                                    | e.<br>that you                                                                                                    |
| Choose One | OPTIONS: Check only one b<br>OPTION 1. I want the laboratory<br>want Medicare billed for an official decisio<br>Notice (MSN). I understand that if Medica<br>appeal to Medicare by following the dir<br>option of the distribution of the laboratory<br>of OPTION 2. I want the laboratory<br>of responsible for payment, and I canne<br>Additional Information | Ox. We cannot choose a box for you test listed above. You may ask to be paid no no payment, which is sent to me on a Media re desn't pay, I am responsible for payment closes on the MSN. If Medicare dess pay, you or deductibles. Test listed above, but do not bill Medicare. Y net. I cannot appeal if Medicare is not biary test listed above. I understand with this tarypeal to see if Medicare would pay. | w, but I also<br>care Summary<br>, but <b>I can</b><br>u vill refund<br>bu may ask to<br><b>lied.</b><br>s choice I am |
|            | Note: Some test results may automatically tri<br>you are required to pay.<br>This notice gives our opinion, not an offic<br>notice or Medicare billing, call <b>1-800-MEDIC</b>                                                                                                    | gger another test to be performed. This may aff<br>ial Medicare decision. If you have other quest<br>RE (1-800-633-4227/TTY: 1-877-486-2048).                                                                                                    | ect the amount                                                                                                    |
|            | Signing below means that you have receive                                                                                                    | ed and understand this notice. You also recei                                                                                                    | ve a copy.                                                                                                    |
| 2          | Signature:                                                                                                    | Date:                                                                                                    |                                                                                                    |
|            | According to the Paperwork Reduction Act of 1995, no persons are<br>The valid OMB control number for this information collection is 09<br>minutes per response, including the time to nervice instructions, sea<br>collection. If you have commente concerning the accuracy of the tim<br>Badeward. Atts: IPAR Reports Clearance OHicser, Blahmese, Maryl       | required to respond to a collection of information unless it displays a val<br>84-0566. The time required to complete this information collection is en-<br>th existing data resources, gather the data needed, and complete and rev<br>e estimate or suggestions for improving this form, please write to: CMS<br>and 21244-1850.                                                                                | id OMB control number.<br>imated to average 7<br>iew the information<br>. 7500 Socurity                                |
|            | Form CMS-R-131 (03/11)                                                                                                    | Form Approved OMB                                                                                                    | No. 0938-0566                                                                                                    |